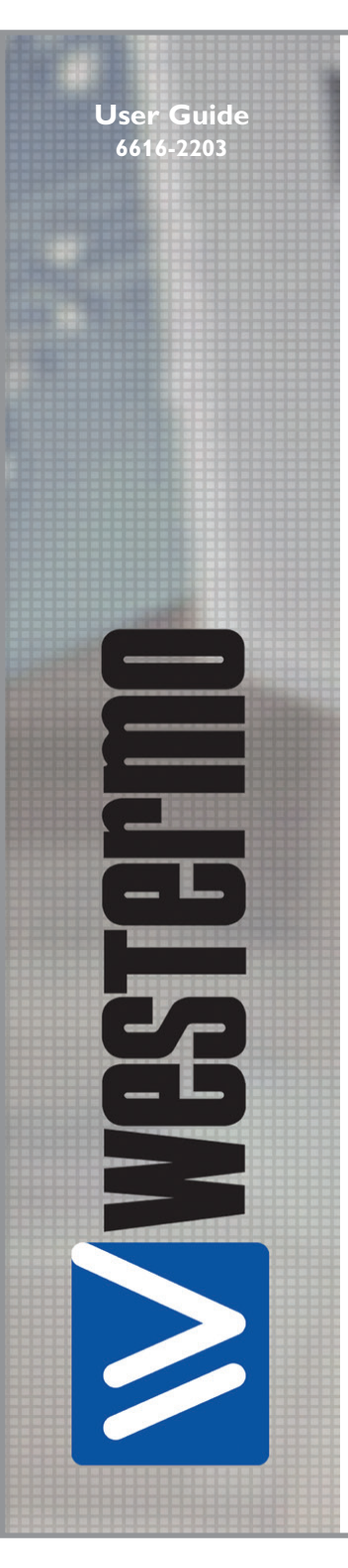

# **EDW-100**

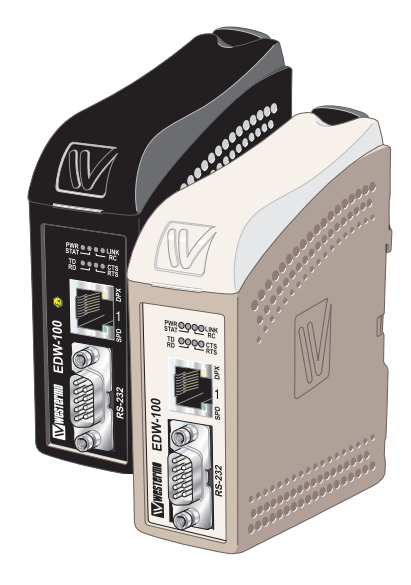

## Serial Adapter

www.westermo.com

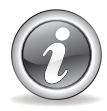

### Software tools

Related software tools are available in the folder software tools under technical support on the Westermo website.

#### Legal information

The contents of this document are provided "as is". Except as required by applicable law, no warranties of any kind, either express or implied, including, but not limited to, the implied warranties of merchantability and fitness for a particular purpose, are made in relation to the accuracy and reliability or contents of this document. Westermo reserves the right to revise this document or withdraw it at any time without prior notice.

Under no circumstances shall Westermo be responsible for any loss of data or income or any special, incidental, and consequential or indirect damages howsoever caused.

More information about Westermo can be found at the following Internet address:

http://www.westermo.com

## Safety

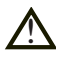

#### Before using this unit:

Read this manual completely and gather all information on the unit. Make sure that you understand it fully. Check that your application does not exceed the safe operating specifications for this unit.

Hazardous voltage may occur within this unit when connected to power supply or  $\mathsf{TNV}\xspace$  circuits.

Prevent access to hazardous voltage by disconnecting the unit from power supply and all other electrical connections.

Prevent damage to internal electronics from electrostatic discharges (ESD) by discharging your body to a grounding point (e.g. use of wrist strap).

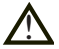

#### **B**efore installation:

This unit should only be installed by qualified personnel.

This unit should be built-in to an apparatus cabinet, or similar, where access is restricted to service personnel only.

The power supply wiring must be sufficiently fused, and if necessary it must be possible to disconnect manually from the power supply. Ensure compliance to national installation regulations.

Branch circuit protection (fuse) is required for this unit with rating not exceeding 20 A.

This unit uses convection cooling. To avoid obstructing the airflow around the unit, follow the spacing recommendations (see Installation section).

#### **Care recommendations**

Follow the care recommendations below to maintain full operation of unit and to fulfil the warranty obligations.

This unit must not be operating with removed covers or lids.

Do not attempt to disassemble the unit. There are no user serviceable parts inside.

Do not drop, knock or shake the unit, rough handling above the specification may cause damage to internal circuit boards.

Do not use harsh chemicals, cleaning solvents or strong detergents to clean the unit.

Do not paint the unit. Paint can clog the unit and prevent proper operation.

Do not expose the unit to any kind of liquids (rain, beverages, etc). The unit is not waterproof. Keep the unit within the specified humidity levels.

Do not use or store the unit in dusty, dirty areas, connectors as well as other mechanical part may be damaged.

If the unit is not working properly, contact the place of purchase, nearest Westermo distributor office or Westermo Tech support.

#### Maintenance

No maintenance is required, as long as the unit is used as intended within the specified conditions.

6616-2203

## ATEX and IECEx Information (Applicable for EDW-100 Ex only)

#### General

This unit is intended for use in Zone 2 hazardous location only.

#### Marking

Baseefa 14ATEX0294X EX II 3 G Ex nA IIC T4 Gc IECEX BAS 14.0137X SPECIAL CONDITION

WARNING - DO NOT SEPARATE WHEN ENERGIZED

| (Ex)                                                                     | Indicate that this unit complies with relevant European standards that are harmonised with the 94/9/EC Directive (ATEX).                                                                                                    |
|--------------------------------------------------------------------------|----------------------------------------------------------------------------------------------------|
| II                                                                       | Equipment group II.<br>This unit can be installed in all places with an explosive gas atmosphere other<br>than mines susceptible to firedamp                                                                                                    |
| 3                                                                        | Equipment category 3.<br>A category is the classification according to the required level of protection.<br>This unit ensures the requisite level of protection during normal operation and<br>is intended for use in areas in which explosive atmosphere caused by gases,<br>vapours, mists, or dust mixtures are unlikely to occure or, if they do occure, are<br>likely to do so only infrequently and for a short periode only. |
| G                                                                        | Indicates protection concerning explosive atmospheres caused by gases, vapours or mists (G).                                                                                                    |
| Ex Indicates that this unit is in conformity with relevant European Ex s |                                                                                                    |
| nA                                                                       | Type of protection used.<br>This unit is a non-sparking device "nA" which is constructed to minimize the<br>risk of occurence of arcs or sparks capable of creating an ignition hazard during<br>conditions of normal operation.                                                                                                    |
| IIC                                                                      | Gas group, a typical gas i hydrogen.                                                                                                    |
| Τ4                                                                       | Temperature class T4 (T4 = $135^{\circ}$ C).<br>This unit is classified in accordance with its maximum surface temperature (external and internal).                                                                                                    |
| Gc                                                                       | Equipment protection level Gc (EPL Gc).<br>Equipment for explosive gas atmospheres, having a "enhanced" level of<br>protection, which is not a source of ignition in normal operation and which may<br>have some additional protection to ensure that it remains inactive as an ignition<br>source in the case of regular expected occurences. EPL Gc are analogous to the<br>ATEX Categories (Category 3 G = EPL Gc).              |
| SPECIAL<br>CONDITION                                                     | This unit has a special condition of use.<br>The special conditon for safe use contains safety related information that is<br>necessary for the correct installation and safe use.                                                                                                    |

#### Ratings

| Power                      | 12 – 48 VDC; 250 mA                      |
|----------------------------|------------------------------------------|
| Ambient temperature        | $-25^{\circ}C \leq Ta \leq +70^{\circ}C$ |
| Ingress protection (IP)    | IP21                                     |
| Maximum surface temperatur | 135°C (temperature class T4)             |

#### Safety Control Drawing

| Degree of protection  | IP 21                       |
|-----------------------|-----------------------------|
| Ambient temperature   | –25°C to +70°C              |
| Installation ana sing | Minimum 25 mm above / below |
| installation spacing  | Minimum 10 mm left / right  |

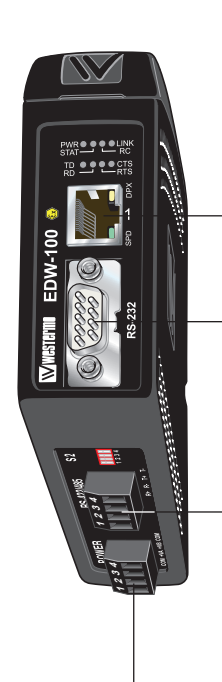

| Position | Descripton    | Input / Output values     |
|----------|---------------|---------------------------|
| 1        | In/Out / TD+  |                           |
| 2        | In/Out / TD-  |                           |
| 3        | In/Out / RD+  | $U = \pm 1 V (4 \mu V/s)$ |
| 4        | Not connected | I = ± 20 mA               |
| 5        | Not connected | Data rate:                |
| 6        | In/Out / RD–  | 10/100 Mbit/s             |
| 7        | Not connected | ]                         |
| 8        | Not connected |                           |

Galvanically isolated via signal transformer and capacitively isolated to signal ground through a 3 kV 470 pF capacitor. See user manual for proven transient protection.

| Position | Descripton                      | Input /Output values  |
|----------|---------------------------------|-----------------------|
| 1        | Not connected (DCD)             |                       |
| 2        | In / Received Data (RD)         |                       |
| 3        | Out / Transmitted Data (TD)     | = + 12 Vok            |
| 4        | Out / Data Terminal Ready (DTR) | $= \pm 60 \text{ mA}$ |
| 5        | – / Signal Ground (SG)          |                       |
| 6        | In / Data Set Ready (DSR)       | Data rate:            |
| 7        | Out / Request To Send (RTS)     | 0.3 – 115.2 kbit/s    |
| 8        | In / Clear To Send (CTS)        | ]                     |
| 9        | Not connected                   |                       |

| Position | Descripton                  | Input / Output values       |
|----------|-----------------------------|-----------------------------|
| 1        | In / R+ line RS-422         | U <sub>max</sub> = ± 5 Vpk  |
| 2        | In / R– line RS-422         | I <sub>max</sub> = ± 250 mA |
| 3        | In/out / T+ line RS-422/485 | Data rate:                  |
| 4        | In/out / T– line RS-422/485 | 0.3 – 115.2 kbit/s          |

| _ | Position | Descripton      | Input values                        |     |
|---|----------|-----------------|-------------------------------------|-----|
|   | 1        | In / Common     |                                     | 8   |
|   | 2        | In / +Voltage A | $U_{min/max} = 10 = 80 \text{ VDC}$ | 1   |
|   | 3        | In / +Voltage B | P = 3W                              | 3-0 |
|   | 4        | In / Common     | max Str                             |     |

See section Type tests and environmental conditions in this user manual for proven transient protection.

### SPECIAL CONDITION FOR SAFE USE

#### Ambient temperature:

This unit is designed for use in extreme ambient temperature conditions as follows:  $-25^\circ C \le Ta \le +70^\circ C$ 

#### Installation in an apparatus cabinet:

The equipment must be installed in an area of not more than pollution degree 2 in accordance with IEC 60664-1, and in an enclosure that provides a minimum degree of pretection of at least IP54 and complies with the relevant requirements of EN 60079-0 and EN 60079-15.

#### Secureness of energisation:

External connections to the equipment must not be inserted or removed unless either the area in which the equipment is installed is known to be non-hazardous, or the circuits connected have been de-energised.

#### **Resistance to impact:**

This unit requires installation in an apparatus cabinet where adequate resistance to impact is provided by the apparatus cabinet. See "Installation in an apparatus cabinet" above for requirements on the external apparatus cabinet.

#### **Resistance to light:**

This unit requires installation in an apparatus cabinet where it is protected from light (for example daylight or light from luminaires). See "Installation in an apparatus cabinet" above for requirements on the external apparatus cabinet.

#### Secureness of plugs:

When this unit is installed in explosive atmospheres, all connectors must be mechanically secured to prevent loosening by the use of cable ties or similar.

#### **Conductor temperature:**

When this unit is installed in locations with high ambient temperature, special precautions shall be taken upon the choice of external conductors and the temperature rating of the conductor(s).

#### Directive 94/9/EC alongside with other directives:

Directive 2004/108/EC (EMC) applies and to assure a safe performance of this unit under the scope of Directive 94/9/EC, refer to the electromagnetic immunity level specified under "Type tests and environmental conditions" in this manual.

#### Standards and date of compliance

ATEX: EN 60079-0: 2012 EN 60079-15: 2012 IECEx: IEC 60079-0: 2011 EDITION 6 IEC 60079-15: 2010 EDITION 4

## Agency approvals and standards compliance

| Туре    | Approval / Compliance                                                                |  |  |  |
|---------|--------------------------------------------------------------------------------------|--|--|--|
| EMC     | EN 50121-4, Railway signalling and telecommunications apparatus                      |  |  |  |
|         | EN 55022, Emission IT equipment                                                      |  |  |  |
|         | EN 55024, Immunity IT equipment                                                      |  |  |  |
|         | EN 61000-6-1, Immunity for residential, commercial and light-industrial environments |  |  |  |
|         | EN 61000-6-2, Immunity industrial environments                                       |  |  |  |
|         | EN 61000-6-4, Emission industrial environments                                       |  |  |  |
|         | IEC 62236-4, Railway signalling and telecommunications apparatus                     |  |  |  |
| Safety  | UL/CSA/IEC/EN 60950-1, IT equipment*                                                 |  |  |  |
|         | EN 60950-1, IT equipment <sup>%</sup>                                                |  |  |  |
| ATEX**  | EN 60079-0 and EN 60079-15                                                           |  |  |  |
| IECEx** | IEC 60079-0 and IEC 60079-15                                                         |  |  |  |

\* Applicable for EDW-100 only

\*\* Applicable for EDW-100 Ex only

FCC Part 15.105This equipment has been tested and found to comply with the limits for a<br/>Class A digital device, pursuant to Part 15 of the FCC Rules. These limits are<br/>designed to provide reasonable protection against harmful interference when<br/>the equipment is operated in a commercial environment.

This equipment generates, uses, and can radiate radio frequency energy and, if not installed and used in accordance with the instruction manual, may cause harmful interference to radio communications. Operation of this equipment in a residential area is likely to cause harmful interference in which case the user will be required to correct the interference at his own expense.

#### EN 55022 Notice: Warning

This is a class A product. In a domestic environment this product may cause radio interference in which case the user may be required to take adequate measures.

Westermo

Westermo Teleindustri AB

### **Declaration of conformity**

The manufacturer

Westermo Teleindustri AB SE-640 40 Stora Sundby, Sweden

Herewith declares that the product(s)

| Type of product            | Model      | Art no    |
|----------------------------|------------|-----------|
| Ethernet to serial adapter | EDW-100    | 3616-0020 |
|                            | EDW-100 EX | 3616-5020 |
|                            | EDW-120    | 3616-0010 |
|                            | EDW-120 EX | 3616-5010 |

is in conformity with the following EC directive(s).

| No                   | Short name                                                                                           |
|----------------------|----------------------------------------------------------------------------------------------------|
| 2004/108/EC          | Electromagnetic Compatibility (EMC)                                                                  |
| 94/9/EC <sup>1</sup> | Equipment Explosive Atmospheres (ATEX)                                                               |
| 2011/65/EU           | Restriction of the use of certain hazardous substances in electrical and electronic equipment (RoHS) |

References of standards applied for this EC declaration of conformity.

| No                       | Title                                                                         | Issue    |
|--------------------------|-------------------------------------------------------------------------------|----------|
| EN 61000-6-1             | Electromagnetic compatibility - Immunity for residential environments         | 2007     |
| EN 61000-6-2             | Electromagnetic compatibility - Immunity for industrial environments          | 2005     |
| EN 61000-6-4             | Electromagnetic compatibility - Emission for industrial environments          | 2007     |
|                          |                                                                               | +A1:2011 |
| EN 55022                 | Information technology equipment - Emission                                   | 2010     |
| EN 55024                 | Information technology equipment - Immunity                                   | 2010     |
| EN 50121-4               | Railway applications - Electromagnetic compatibility                          | 2006     |
|                          | Emission and immunity of the signalling and telecommunications apparatus      |          |
| EN 50581                 | Technical documentation for the assessment of electrical and electronic       | 2012     |
|                          | products with respect to the restriction of hazardous substances              |          |
| EN 60079-0 <sup>1</sup>  | Explosive atmospheres                                                         | 2012     |
|                          | Equipment – General requirements                                              |          |
| EN 60079-15 <sup>1</sup> | Electrical apparatus for explosive gas atmospheres -                          | 2012     |
|                          | Construction, test and marking of type of protection "n" electrical apparatus |          |

The last two digits of the year in which the CE marking was affixed:

14

Signature

Pierre Öberg Technical Manager 3<sup>th</sup> December 2014

<sup>1</sup> Only applicable for EDW-100 EX and EDW-120 EX.

| Postadress/Postal address<br>S-640 40 Stora Sundby<br>Sweden | <sup>Tel.</sup><br>016-428000<br>Int+46 16428000 | <sup>Telefax</sup><br>016-428001<br>Int+46 16428001 | Postgiro<br>52 72 79-4 | Bankgiro<br>5671-5550 | Org.nr/<br>Corp. identity number<br>556361-2604 | Registered office<br>Eskilstuna |
|--------------------------------------------------------------|--------------------------------------------------|-----------------------------------------------------|------------------------|-----------------------|-------------------------------------------------|---------------------------------|
|--------------------------------------------------------------|--------------------------------------------------|-----------------------------------------------------|------------------------|-----------------------|-------------------------------------------------|---------------------------------|

| Electromagnetic Compatibility    |                |                                       |                                                                                                    |  |  |
|----------------------------------|----------------|---------------------------------------|----------------------------------------------------------------------------------------------------|--|--|
| Phenomena                        | Test           | Description                           | Test levels                                                                                                    |  |  |
| ESD                              | EN 61000-4-2   | Enclosure contact                     | ± 6 kV                                                                                                    |  |  |
|                                  |                | Enclosure air                         | ± 8 kV                                                                                                    |  |  |
| RF field AM                      | IEC 61000-4-3  | Enclosure                             | 20V/m 80% AM (1 kHz), 80 – 2 000 MHz                                                                               |  |  |
| modulated                        |                |                                       | 12V/m 80% AM (1 kHz), 2 000 – 2 700 MHz                                                                            |  |  |
| RF field 900 MHz                 | ENV 50204      | Enclosure                             | 20 V/m pulse modulated 200 Hz, 900 ± 5 MHz                                                                         |  |  |
| Fast transient                   | EN 61000-4-4   | Signal ports                          | ± 2 kV                                                                                                    |  |  |
|                                  |                | Power ports                           | ± 2 kV                                                                                                    |  |  |
| Surge                            | EN 61000-4-5   | Signal ports<br>unbalanced            | $\pm$ 2 kV line to earth, $\pm$ 2 kV line to line                                                                  |  |  |
|                                  |                | Signal ports balanced                 | $\pm$ 2 kV line to earth, $\pm$ 1 kV line to line                                                                  |  |  |
|                                  |                | Power ports                           | $\pm$ 2 kV line to earth, $\pm$ 2 kV line to line                                                                  |  |  |
| RF conducted                     | EN 61000-4-6   | Signal ports                          | 10 V 80% AM (1 kHz), 0.15 – 80 MHz                                                                                 |  |  |
|                                  |                | Power ports                           | 10 V 80% AM (1 kHz), 0.15 – 80 MHz                                                                                 |  |  |
| Pulse magnetic field             | EN 61000-4-9   | Enclosure                             | 1000 A/m, 6.4 / 16 ms pulse                                                                                        |  |  |
| Voltage dips<br>and interruption | EN 61000-4-29  | DC power ports                        | 10 & 100 ms, interruption<br>10 ms, 30% reduction<br>10 ms, 60% reduction<br>+20% above & -20% below rated voltage |  |  |
| Radiated emission                | EN 55022       | Enclosure                             | Class A                                                                                                    |  |  |
|                                  | FCC part 15    |                                       | Class A                                                                                                    |  |  |
| Conducted emission               | EN 55022       | DC power ports                        | Class B                                                                                                    |  |  |
| Dielectric strength              | EN 60950       | Signal port to other isolated ports   | 1.5 kVrms 50 Hz 1 min                                                                                              |  |  |
|                                  |                | Power port to other<br>isolated ports | 2 kVrms 50 Hz 1 min                                                                                                |  |  |
| Environmental                    |                |                                       |                                                                                                    |  |  |
| Temperature                      |                | Operating                             | –25 to +70°C                                                                                                    |  |  |
|                                  |                | Storage & Transport                   | -40 to +70°C                                                                                                    |  |  |
|                                  |                | Maximum surface                       | 135°C (temperature class T4)                                                                                       |  |  |
|                                  |                | temperature                           |                                                                                                    |  |  |
| Humidity                         |                | Operating                             | 5 to 95% relative humidity                                                                                         |  |  |
|                                  |                | Storage & Transport                   | 5 to 95% relative humidity                                                                                         |  |  |
| Altitude                         |                | Operating                             | 2 000 m / 70 kPa                                                                                                   |  |  |
| Service life                     |                | Operating                             | 10 year                                                                                                    |  |  |
| Vibration                        | IEC 60068-2-6  | Operating                             | 7.5 mm, 5 – 8 Hz<br>2 g, 8 – 500 Hz                                                                                |  |  |
| Shock                            | IEC 60068-2-27 | Operating                             | 15 g, 11 ms                                                                                                    |  |  |
| Packaging                        |                |                                       |                                                                                                    |  |  |
| Enclosure                        |                |                                       |                                                                                                    |  |  |
| EDW-100                          | UL 94          | PC / ABS                              | Flammability class V-1                                                                                             |  |  |
| EDW-100 Ex                       | -              | Cabelec CA6141                        | -                                                                                                    |  |  |
| Dimension<br>W x H x D           |                |                                       | 35 x 121 x 121 mm                                                                                                  |  |  |
| Weight                           |                |                                       | 0.2 kg                                                                                                    |  |  |
| Degree of protection             | IEC 529        | Enclosure                             | IP 21                                                                                                    |  |  |
| Cooling                          |                |                                       | Convection                                                                                                    |  |  |
| Mounting                         |                |                                       | On 35 mm DIN-rail                                                                                                  |  |  |

## Type tests and environmental conditions

## Introduction

The EDW-100 is an Industrial Ethernet to serial adapter or Ethernet Terminal Server. The serial interface is selectable between RS-232 and RS-422/485. The Ethernet interface is 10/100BASE-T and supports the following networking protocols: TCP, UDP, ICMP, IGMP, HTTP.ARP.

Two EDW-100 can be used to provide a serial point to point link over an Ethernet network using either UDP or TCP. When using TCP the EDW-100 can be configured as client or server.

In addition to a transparent serial point-to-point link and ethernet to serial adapter, the EDW-100 MG can also be configured to act as a Modbus gateway.

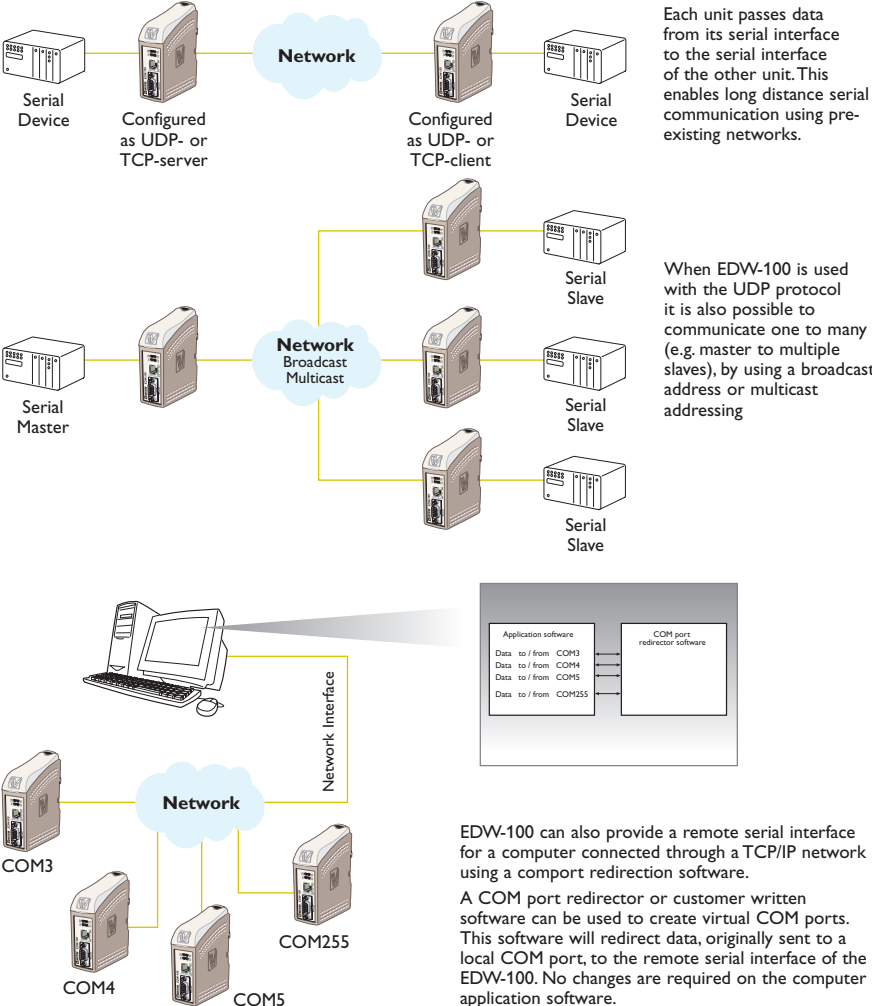

communicate one to many slaves), by using a broadcast

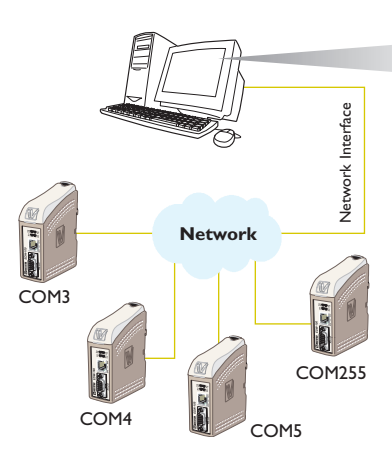

6616-2203

For more information on applications and technical data visit www.westermo.com. The Web tool also includes an integrated help where all functions and modes are described in details.

## More help can be found inside the web tool and the "?" button on each configuration page.

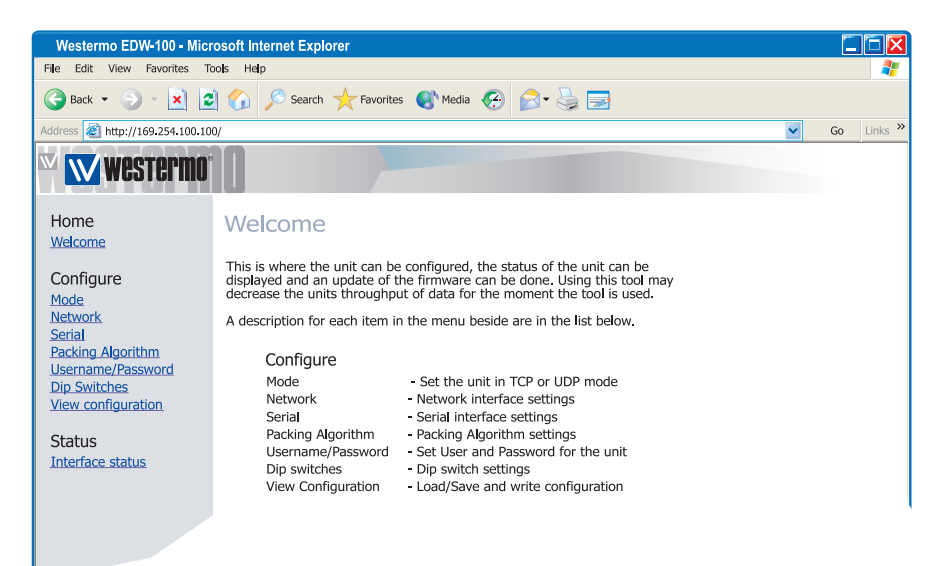

## **Product description**

The EDW-100 is an industrial Ethernet to serial interface adapter designed for harsh environments.

It allows serial devices to interface through a new or existing Ethernet network. The unit can support either RS-232, RS-485 or RS-422 based protocols running at up to 115.2 kbit/s. Ethernet connection is via a standard RJ-45 port with MDI/MDI-X.

The protocols used for network communication is UDP or TCP. This allows the EDW-100 to be setup as a TCP-server or -client as well as an UDP unit.

#### Configuration of the unit

The EDW-100 can be easly configured via the onboard Web based configuration tool, alternatively some functions can also be set by hardware DIP-switches on the PCB.

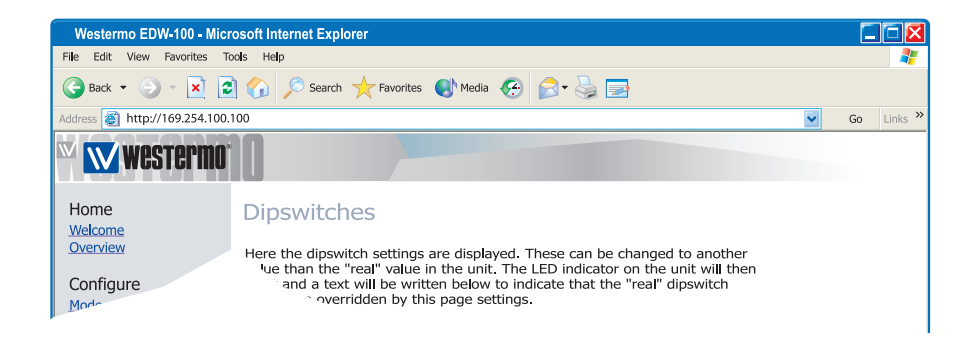

The network interface properties such as speed, duplex and auto-negotiation can be configured by the Web based configuration tool and some settings can be made by hardware DIP-switches.

It is also possible to monitor and override the hardware settings by using the Web tool, if that is done this is indicated by the RC LED (Remotely Controlled).

The serial port properties such as data rate, flow control and data bits etc. are configured by the Web based configuration tool.

Termination and fail-safe of the RS-422/485 serial interface can only be made by DIP-switches only.

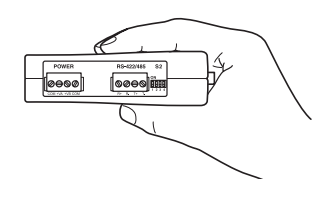

The local IP address of the unit can be configured by using a terminal program.

| Shew Connection - Hyper Terminal                                                                            |                  |        |         |         |            |   | - 🗆 🗵 |
|----------------------------------------------------------------------------------------------------|------------------|--------|---------|---------|------------|---|-------|
| File Edit View Call Transfer Help                                                                           |                  |        |         |         |            |   |       |
| <u>ne ssine e</u>                                                                                           |                  |        |         |         |            |   |       |
| 'EDW-100 IP CONFIGURATION'                                                                                  |                  |        |         |         |            |   |       |
| Firmware : 4100-9002                                                                                        |                  |        |         |         |            |   |       |
| Current IP configuration                                                                                    |                  |        |         |         |            |   |       |
| Local IP address : 169.254.100.1                                                                            | 00               |        |         |         |            |   |       |
| Subnet Mask address : 255.255.25                                                                            | 5.0              |        |         |         |            |   |       |
| Press <return> to select the value<br/>or enter a new value.<br/>Local IP address [169.254.100.100</return> | shown in braces, |        |         |         |            |   |       |
|                                                                                                    |                  |        |         |         |            |   |       |
| Connected 0:01:33 VT100                                                                                     | 9600 8-N-1       | SCROLL | APS NUM | Capture | Print echo | [ | ¥     |

#### **Unique features**

- Packing algorithm that enables the user to decide how and when the serial data should be encapsulated in a TCP or UDP data frame and sent out on the network.
- Galvanic isolation, this feature eliminate communication errors. One of the most common errors is caused by potential differences between interconnected equipment.
- **III** Redundant power supply with wide input range.

These features along with the high EMC immunity enable the device to be used in projects where a high degree of reliability is required.

#### **Diagnostic information**

The first level of diagnostic information is the status indicated by the LEDs.

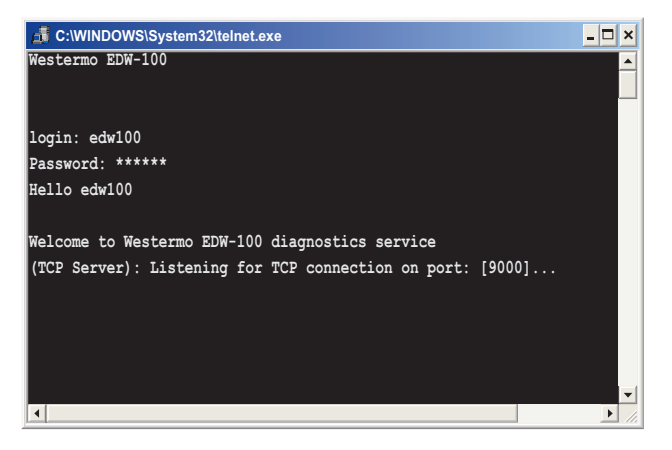

The Telnet diagnostic service provide the user with information such as UDP- or TCP mode, connected or listening state (TCP) etc.

## **Getting started**

#### **IP Address**

The default IP address of the EDW-100 when delivered is 169.254.100.100. Default port 9000 Default gateway 169.254.100.1

#### **IP** address configuration

The IP address is configurable by the Web tool and/or by using a terminal program. Below is an description of how to configure the IP address by using a terminal program.

1. If the address is known, connect the unit from a Web browser with the address to EDW-100. If the address is unknown, connect the serial RS-232 interface to a terminal program with settings:

| Data rate:    | 9600 bit/s |
|---------------|------------|
| Data bits:    | 8          |
| Stop bits:    | 1          |
| Parity:       | None       |
| Flow control: | None       |
|               |            |

Note! When connecting EDW-100 to a Comport in a computer you have to use a "Cross-over" cable, because both EDW-100 and the computer

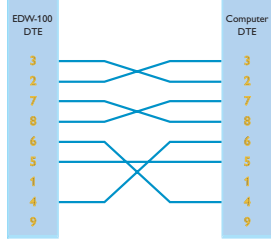

interface is DTE. 1.8 m standard cable is supported by Westermo art.no. 1211-2172.

2. Setting DIP S1:1 to 'On' and power-up the EDW-100 will enable the local IP address to be configured via serial interface.

Once connected with the terminal program you can change the IP address, Gateway address and Subnet Mask according to the picture below:

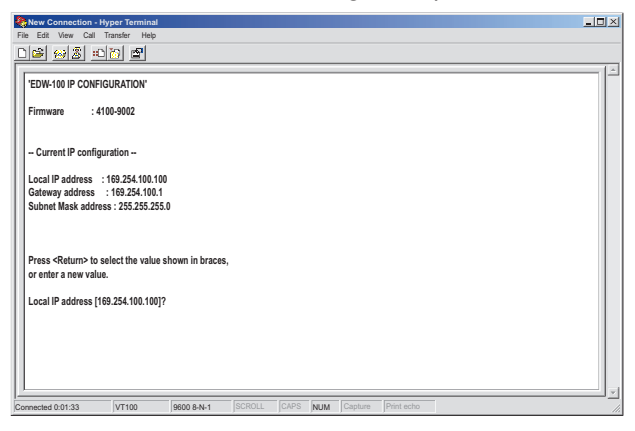

See also configuration by Web Tool on page 14

- 3. Set DIP S1:1 to 'Off' and power cycle the EDW-100.
- 4. The unit is now ready for a complete configuration by the Web tool. Address EDW-100 in a browser with the configured IP address. Note that the used computer have to be on the same

#### Username and Password for configuration

The EDW-100 is username and password protected. These are used when connecting with Web browser during configuration and with Telnet for diagnostics.

Default username: edw100 Default password: edw100

#### **Browser Login**

The Webtool has two different login accounts.

The first is the EDW-100 Guest account that only allows the user to read the units settings but he has no rights to configure the unit in any way. This accounts Username and Password are fixed and aren't configurable.

#### EDW-100 Guest

Username: guest Password: guest or Username: anonymous Password: anonymous

#### EDW-100 Config

The second account is the EDW-100 Config that gives the user rights to configure the unit with new parameter values. This accounts Username and Password can also be configured when the user are logged in as EDW-100 Config. Default Username and Password are listed below.

Default Username: edw100 Default Password: edw100

#### **Restore Factory default settings**

Note! This will clear your customized settings.

The factory default settings can be restored using DIP-switch S1:2.

1. Force this to 'On' and Power-up the EDW-100 for at least 5 seconds.

2. Force the DIP-switch to 'Off' and power cycle the EDW-100.

The EDW-100 now contains the factory default settings.

**Note !** If the default address of the unit is valid on the connected network it is possible to access the unit directly from a browser.

ON

345678

## **Configuration by Web Tool**

The EDW-100 includes an easy-to-use Web configuration tool. The Web tool is very intuitive and includes useful help information for the configurable parameters.

Connect and login to the EDW-100 with the EDW-100 Config account on the default IP address and with default username- and password combination (or your customized if configured) using a standard Web browser. Connect to 169.254.100.100

Use the Configuration Wizard to set all parameters then press the button "Program Unit" to write the parameters into the unit or save the parameters to a file.

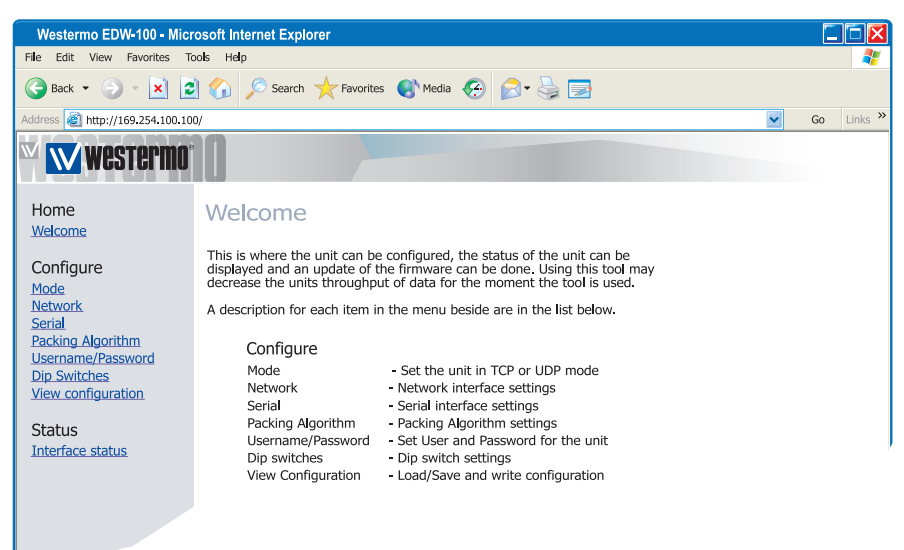

#### Serial/IP® and Telnet Options

EDW-100 are bundled with Serial/IP $^{
m R}$  virtual Com port director software.The Serial/IP $^{
m R}$  use portions of the "Telnet Environment Option" (RFC1572) to verify that it is connected to an EDW-100.

The EDW-100 has partial support for the "Telnet Com Port Control Option" (RFC2217). This makes it possible to remotely (on the fly) change serial port parameters. Currently supported parameters are baud rate, parity, number of data bits and number of stop bits.

As default the Telnet Options are disabled. If the Serial/IP $^{
m R}$  software is to be used, the Telnet options must be enabled in the web tool. This parameter can be found on the Serial/IP page.

#### **Diagnostics via Telnet**

The EDW-100 provides the user with diagnostics information via a Telnet connection on port 23.

Information presented to the user is:

- I Operational mode (UDP, TCP-server or client)
- Operational status (Listening for connection (TCP server), connected to host (TCP server or client), Attempting to connect (TCP client))
- III The 'Status' LED on the EDW-100 will lit during Telnet session.

Below is an description of how to start a Windows Telnet session and get diagnostics information from the EDW-100.

| Run   | ? 🛛                                                                                                    |
|-------|----------------------------------------------------------------------------------------------------|
|       | Type the name of a program, folder, document, or<br>Internet resourse, and Windows will open it for you. |
| Open: | telnet                                                                                                   |
|       | OK Cancel Browse                                                                                         |

#### 1. Start a Telnet session.

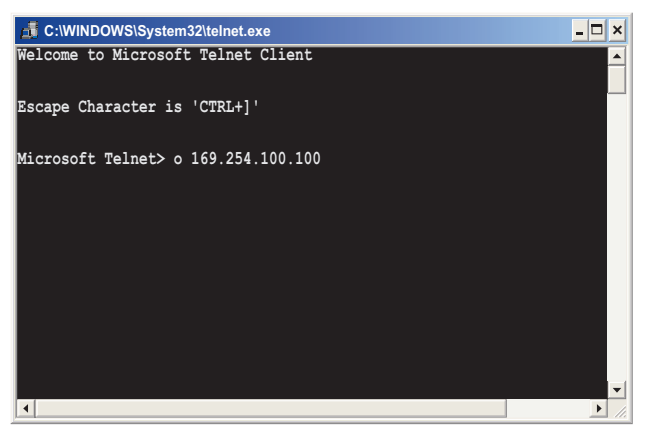

- Connect to EDW-100 by typing 'o 169.254.100.100' or the configured IP address of the EDW-100.
- **3.** Login using default username and password (or your customized settings if configured).

#### Application modes

The EDW-100 can be setup for use in one of four different application modes: III TCP Server III TCP Client III UDP III Modbus gateway

#### Short description of TCP and UDP

#### User Datagram Protocol (UDP)

UDP provides a connectionless datagram service. This means that the arrival of datagram's or data packets is not controlled and the reliability of the communication is the responsibility of the application layer protocol. In this way UDP is a simpler method of communication than TCP.As data is sent and received without any established connection the data transfer is more efficient and often faster. UDP is therefore used in applications that require efficient use of the bandwidth and also have a higher level protocol to handle lost data.

#### Transmission Control Protocol (TCP)

TCP is a connection-oriented delivery service. Connection oriented means that a connection must be established before hosts can exchange data. An acknowledgement is used to verify that the data was received by the other host. For data segments sent, the receiving host must return an acknowledgement (ACK). If an ACK is not received, the data is retransmitted. Flow-control between the hosts is managed by TCP. For larger amounts of data that have to be split between packets TCP provides a method for reliably reassembling the data in the correct order. Because of the requirement to establish a connection and acknowledge transmissions, TCP takes longer time to transmit data than UDP and uses more bandwidth.

When delivered the EDW-100 is in **TCP** server mode.

#### **TCP Server mode**

This mode makes it possible to accept incoming TCP connections attempts to the EDW-100 from an TCP client e.g. a EDW-100 in TCP client mode. Other examples of TCP clients: Telnet client establishing a raw TCP connection, COM-port redirector software running on a Windows PC.

#### TCP Client mode

This mode makes it possible to establish a TCP connection to a remote TCP server e.g. a EDW-100 in TCP Server mode.

DSR signal rising or a powering up the unit will trigger the EDW-100 to make an connection attempt to the specified server depending on configuration.

#### UDP mode

UDP is a connection less protocol sending datagram's i.e. there are less overhead traffic compared to TCP and no acknowledgement packets will be sent between the peer's during communication.

Using UDP will enable the EDW-100 to send and listen to broadcast- and multicast messages.

#### Short description of Modbus

Modbus is a communication protocol developed by Modicon systems. The EDW-100 Modbus gateway is used for interconnecting a TCP/IP Modbus network and a serial line Modbus network (either RTU or ASCII). It permits Modbus clients (masters) on either of the TCP/IP or the serial network to connect to Servers (slaves) on the other network. In a standard Modbus network, there is one master and up to 247 Slaves, each with a unique slave address from 1 to 247. The master can also write information to the slaves. The official Modbus specification can be found at www.modbus.org.

#### **Gateway Server mode**

Allows up to 16 Modbus clients (masters) on a TCP/IP network to connect to servers (slaves) on the serial network.

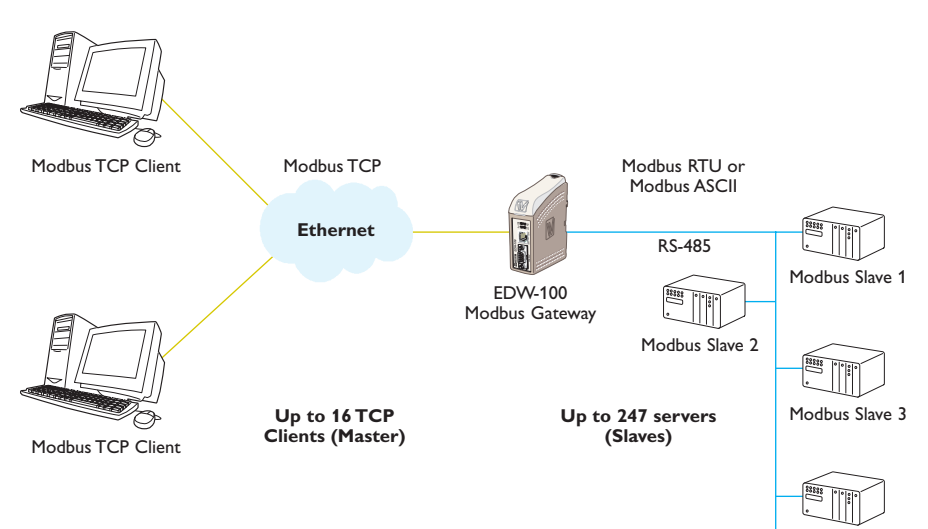

Modbus Slave 4

#### Gateway Client mode

Allows one Modbus client (master) on a serial network to connect to one or more servers (slaves) on the TCP/IP network.

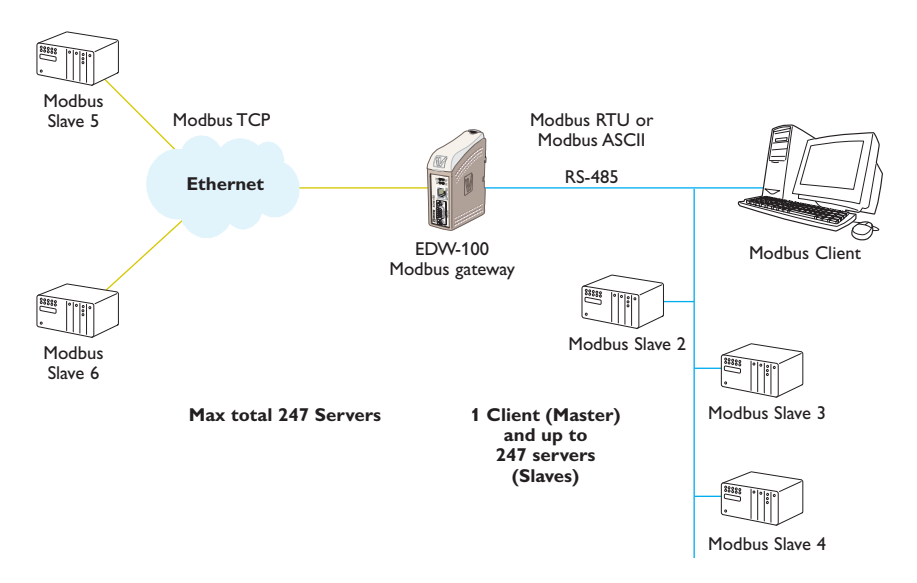

#### Setting up the EDW-100 as a Modbus Gateway

Set the EDW-100 application mode to Modbus gateway to enable the gateway functionality. Serial settings and ip-configuration is shared whit the other application mode but the rest of the Modbus configuration is done on the specific Modbus configuration page.

To set up the gateway it is necessary to know details about the TCP and the serial Modbus network. Please refer to the web tool help page for more configuration details.

#### **Packing algorithm**

When data arrives at the serial port of the EDW-100 there must be one or more criteria fulfilled to trigger the EDW-100 to encapsulate the received serial data into a frame and send it out on the network.

These criteria are setup using different parameters i.e. the 'packing algorithm'. The default settings are selected to be compatible to most applications but can be optimized to the customer specific application. Detailed description can be received from the Web configuration tool.

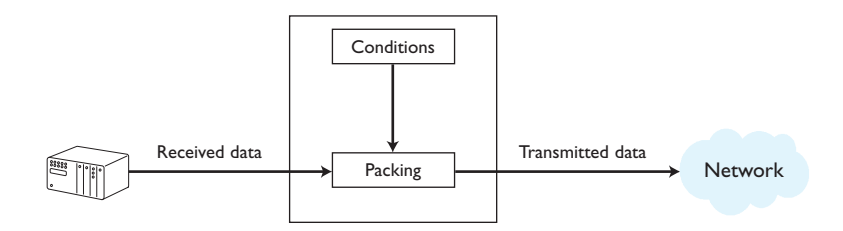

#### Advanced settings

Advanced settings configure the unit for special application requirements or special interface functions, these settings are default disabled.

Detailed description can be received from the Web configuration tool.

## Interface specifications

| Power LV                          |                             |
|-----------------------------------|-----------------------------|
| Rated voltage                     | 12 to 48 VDC                |
| Operating voltage                 | 10 to 60 VDC                |
| Rated current                     | 250 mA @ 12 VDC             |
|                                   | 125 mA @ 24 VDC             |
|                                   | 63 mA @ 48 VDC              |
| Rated frequency                   | DC                          |
| Maximum inrush<br>current @ 10 ms | 0.3 A²s @ 48 VDC            |
| Polarity                          | Reverse polarity protected  |
| Redundant power input             | Yes                         |
| Isolation to                      | All other 2 kVrms           |
| Connection                        | Detachable screw terminal   |
| Connector size                    | 0.2 – 2.5 mm² (AWG 24 – 12) |

| RS-422/485               |                                                                         |
|--------------------------|-------------------------------------------------------------------------|
| Electrical specification | EIA RS-485                                                              |
|                          | 2-wire or 4-wire twisted pair                                           |
| Data rate                | 300 bit/s – 115.2 kbit/s                                                |
| Data format              | 7 or 8 data bits, Odd, even or none parity, 1 or 2 stop bits            |
| Protocol                 | Transparent, optimised by packing algorithm                             |
| Retiming                 | Not applicable                                                          |
| Turn around time         | < 3 bits                                                                |
| Circuit type             | TNV-1                                                                   |
| Transmission range       | $\leq$ 1200 m, depending on data rate and cable type (EIA RS-485)       |
| Settings                 | 120 $\Omega$ termination and fail-safe biasing 680 $\Omega$             |
| Protection               | Installation Fault Tolerant (up to ±60 V)                               |
| Isolation to             | Power 2 kV                                                              |
|                          | Ethernet 1; 1.5 k Vrms                                                  |
| Connection               | Detachable screw terminal                                               |
| Connector size           | 0.2 – 2.5 mm² (AWG 24 – 12)                                             |
| Shielded cable           | Not required, except when installed in Railway applications as          |
|                          | signalling and telecommunications apparatus and located close to rails* |
| Conductive housing       | No                                                                      |

\* To minimise the risk of interference, a shielded cable is recommended when the cable is located inside 3 m boundary to the rails and connected to this port.

The cable shield should be properly connected  $(360^\circ)$  to an earthing point within 1 m from this port. This earthing point should have a low impedance connection to the conductive enclosure of the apparatus cabinet, or similar, where the unit is built-in. This conductive enclosure should be connected to the earthing system of an installation and may be directly connected to the protective earth.

| RS-232                   |                                                                                                    |
|--------------------------|----------------------------------------------------------------------------------------------------|
| Electrical specification | EIA RS-232                                                                                                    |
| Data rate                | 300 bit/s – 115.2 kbit/s                                                                                                    |
| Data format              | 7 or 8 data bits, Odd, even or none parity, 1 or 2 stop bits.                                                                          |
| Protocol                 | Transparent, optimised by packing algorithm                                                                                            |
| Retiming                 | Not applicable                                                                                                    |
| Circuit type             | SELV                                                                                                    |
| Transmission range       | 15 m                                                                                                    |
| Isolation to             | Power 2 kV                                                                                                    |
|                          | Ethernet 1; 1.5 kVrms                                                                                                    |
| Connection               | 9-pin D-sub male (DTE)                                                                                                    |
| Shielded cable           | Not required, except when installed in Railway applications as signalling and telecommunications apparatus and located close to rails* |
| Conductive housing       | Isolated to all other circuits                                                                                                    |
| Number of ports          | 1                                                                                                    |

| Ethernet                 |                                                                                                    |
|--------------------------|----------------------------------------------------------------------------------------------------|
| Electrical specification | IEEE std 802.3. 2000 Edition                                                                                                    |
| Data rate                | 10 Mbit/s or 100 Mbit/s, auto-negotiated or manually set by DIP-switches                                                                           |
| Protocol                 | UDP, TCP, ICMP, HTTP and ARP                                                                                                    |
| Duplex                   | Full- or half duplex, auto-negotiated or manually set by DIP-<br>switches                                                                          |
| Circuit type             | TNV-1                                                                                                    |
| Transmission range       | 100 m                                                                                                    |
| Isolation to             | Power 2 kVrms<br>RS-232 1.5 kVrms<br>RS-422/485 1.5 kVrms                                                                                          |
| Connection               | RJ-45 shielded, auto MDI/MDI-X                                                                                                    |
| Shielded cable           | Not required, except when installed in Railway applications as signalling and telecommunications apparatus and located close to rails <sup>*</sup> |
| Conductive housing       | Isolated to all other circuits                                                                                                    |

\* To minimise the risk of interference, a shielded cable is recommended when the cable is located inside 3 m boundary to the rails and connected to this port.

The cable shield should be properly connected  $(360^{\circ})$  to an earthing point within 1 m from this port. This earthing point should have a low impedance connection to the conductive enclosure of the apparatus cabinet, or similar, where the unit is built-in. This conductive enclosure should be connected to the earthing system of an installation and may be directly connected to the protective earth.

#### Connections

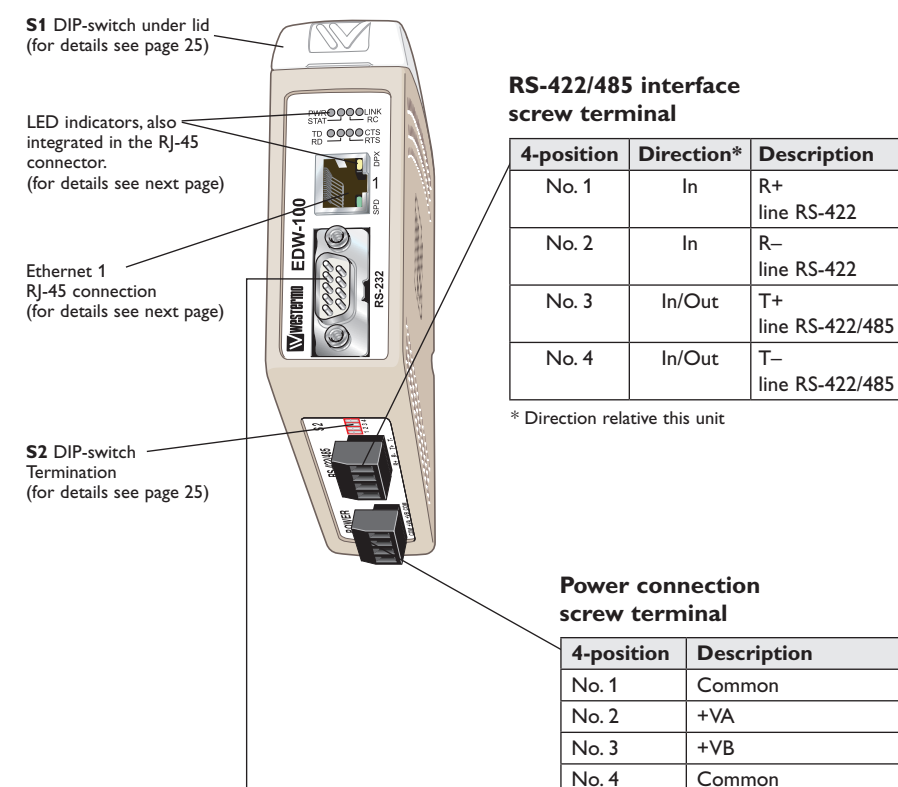

#### **RS-232 (DTE)**

| 9-position | Direction               | Description                  |  |
|------------|-------------------------|------------------------------|--|
| No. 1      | N/C                     | Not connected (DCD)          |  |
| No. 2      | In                      | Received Data (RD)           |  |
| No. 3      | Out                     | Transmitted Data (TD)        |  |
| No. 4      | Out                     | Data Terminal Ready<br>(DTR) |  |
| No. 5      | - Signal Ground (SG)    |                              |  |
| No. 6      | In Data Set Ready (DSR) |                              |  |
| No. 7      | Out                     | Request To Send (RTS)        |  |
| No. 8      | In                      | Clear To Send (CTS)          |  |
| No. 9      | N/C                     | Not connected (RI)           |  |

The EDW-100 supports redundant power connection. The positive input are +VA and +VB, the negative input for both supplies are COM. The power is drawn from the input with the highest voltage.

#### Ethernet

Ethernet TX connection (RJ-45 connector), automatic MDI/MDI-X crossover\*.

| Contact | Signal Name | Direction Description/Remark |                           |
|---------|-------------|------------------------------|---------------------------|
| 1       | TD+         | In/Out                       | Transmitted/Received data |
| 2       | TD-         | In/Out                       | Transmitted/Received data |
| 3       | RD+         | In/Out                       | Transmitted/Received data |
| 4       |             |                              | NC                        |
| 5       |             |                              | NC                        |
| 6       | RD-         | In/Out                       | Transmitted/Received data |
| 7       |             |                              | NC                        |
| 8       |             |                              | NC                        |
| Shield  |             |                              | HF-connected              |

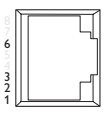

CAT 5 cable is recommended. Unshielded (UTP) or shielded (STP) connector might be used.

\* Depend of settings on S1; 6, 7 and 8.

#### **LED** Indicators

| LED Indicators                       |        |                                                                                                  |                                                                                                    |  |
|--------------------------------------|--------|--------------------------------------------------------------------------------------------------|----------------------------------------------------------------------------------------------------|--|
| LED                                  | Status | Description                                                                                      | STAT RC                                                                                                    |  |
| PWR                                  | OFF    | No internal power                                                                                |                                                                                                    |  |
| Power                                | ON     | Internal Power OK                                                                                |                                                                                                    |  |
| TD<br>Transmit data                  | OFF    | No serial data transmitted from the unit, (RS-232 or RS-422/485)                                 |                                                                                                    |  |
|                                      | ON     | Serial data transmitted from the unit, (RS-2                                                     | 232 or RS-422/485)                                                                                                    |  |
| RD                                   | OFF    | No serial data received to the unit, (RS-23                                                      | 2 or RS-422/485)                                                                                                    |  |
| Receive data                         | ON     | Serial data received to the unit, (RS-232 or                                                     | <sup>-</sup> RS-422/485)                                                                                                    |  |
| RTS                                  | OFF    | No RTS to the RS-232 interface or RS-422                                                         | 2/485 transmitting.                                                                                                    |  |
| Request to send                      | ON     | RTS to the RS-232 interface or RS-422/485 receiving.                                             |                                                                                                    |  |
| CTS                                  | OFF    | No CTS from the RS-232 interface                                                                 |                                                                                                    |  |
| Clear to send                        | ON     | CTS from the RS-232 interface                                                                    |                                                                                                    |  |
| LINK                                 | OFF    | No Ethernet link.<br>Cable not connected.                                                        |                                                                                                    |  |
|                                      | ON     | Good Ethernet link.                                                                              |                                                                                                    |  |
|                                      | Flash  | Ethernet data is transmitted or received, to                                                     | raffic indication.                                                                                                    |  |
| STAT                                 | OFF    | Normally Off                                                                                     |                                                                                                    |  |
| Status                               | ON     | Telnet session established to Telnet diagnostics service or<br>Ongoing configuration by Web tool |                                                                                                    |  |
| RC                                   | OFF    | DIP switch settings are valid.                                                                   |                                                                                                    |  |
| Remotely controlled                  | ON     | One or more DIP switches are overrid by remote configuration                                     |                                                                                                    |  |
| SPD                                  | ON     | Ethernet 100 Mbit/s                                                                              | ×                                                                                                    |  |
| Speed Integrated in RJ-45<br>Green   | OFF    | Ethernet 10 Mbit/s                                                                               |                                                                                                    |  |
| DPX                                  | ON     | Full duplex                                                                                      |                                                                                                    |  |
| Duplex Integrated in RJ-45<br>Yellow | OFF    | Half duplex                                                                                      | Land S and S |  |

## **DIP-switch settings**

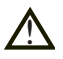

#### Before DIP-switch settings:

Prevent damage to internal electronics from electrostatic discharges (ESD) by discharging your body to a grounding point (e.g. use of wrist strap).

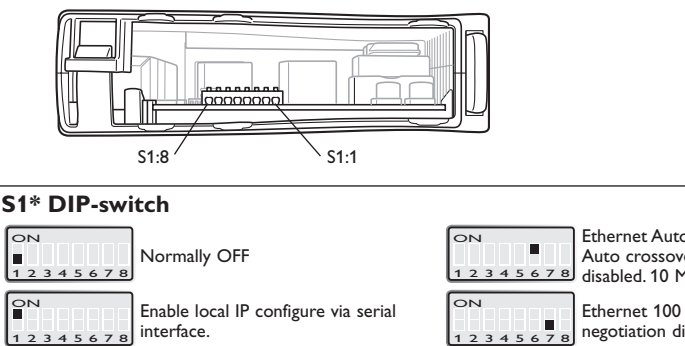

ОN Ethernet Auto-negotiation disabled. Auto crossover (MDI/MDIX) 1 disabled. 10 Mbit/s. Ethernet 100 Mbit/s when Autonegotiation disabled 12 ON ON Ethernet 10 Mbit/s when Auto-Normally OFF negotiation disabled 2 Ethernet Full duplex when Auto-ON ON negotiation disabled or is not Restore factory default. supported. 8 2 3456 7 Ethernet Half Duplex Auto-ON Ethernet Auto-negotiation enabled. ON negotiation disabled or is not Auto-crossover enabled. 2 3 4 5 6 7 8 supported. 78 10 Mbit/s. DIP switch functions may be override by WEB configuration tool. Override is indicated by RC LED. S1, 3, 4 \* and 5 not used.

Note! DIP-switch alterations are only effective after a power on.

A setting configured by any other method during normal operation, possibly overrides the DIP-switch setting. However, an override situation is indicated by the RC LED.

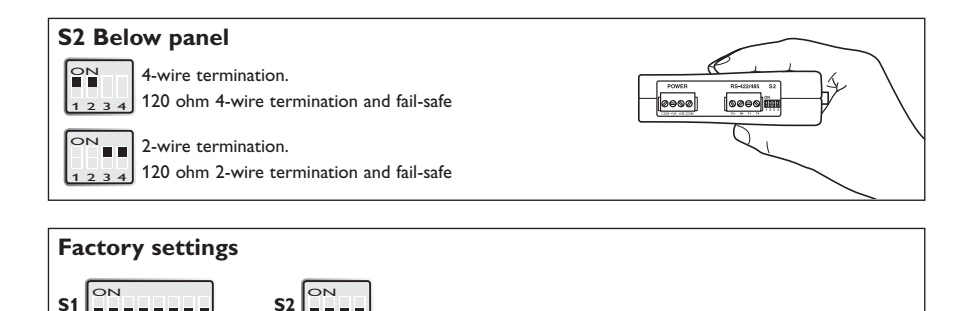

2

345678

#### Cooling

This unit uses convection cooling. To avoid obstructing the airflow around the unit, use the following spacing rules. Minimum spacing 25 mm (1.0 inch) above /below and 10 mm (0.4 inches) left /right the unit. Spacing is recommended for the use of unit in full operating temperature range and service life.

This unit should be mounted on 35 mm DIN-rail, which is horizontally mounted inside an apparatus cabinet, or similar.

Removal

Press down the black support at the top of the unit. See figure.

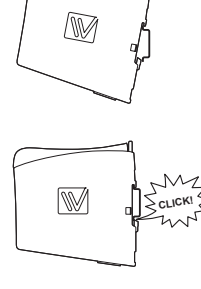

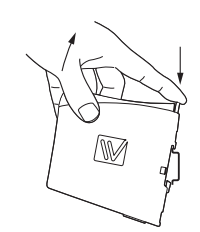

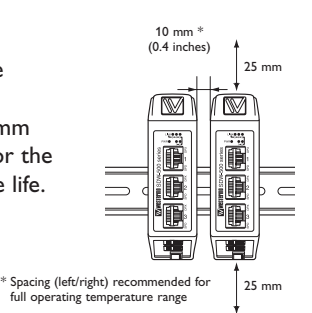

Snap on mounting, see figure.

## **Applications**

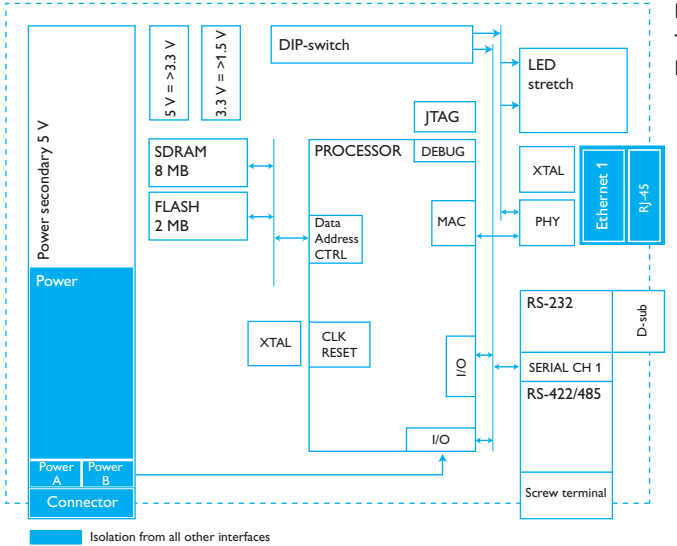

Buffer size

Transmit Buffer 8Kbyte. Receive Buffer 8Kbyte.

#### RS-422/485 general advice

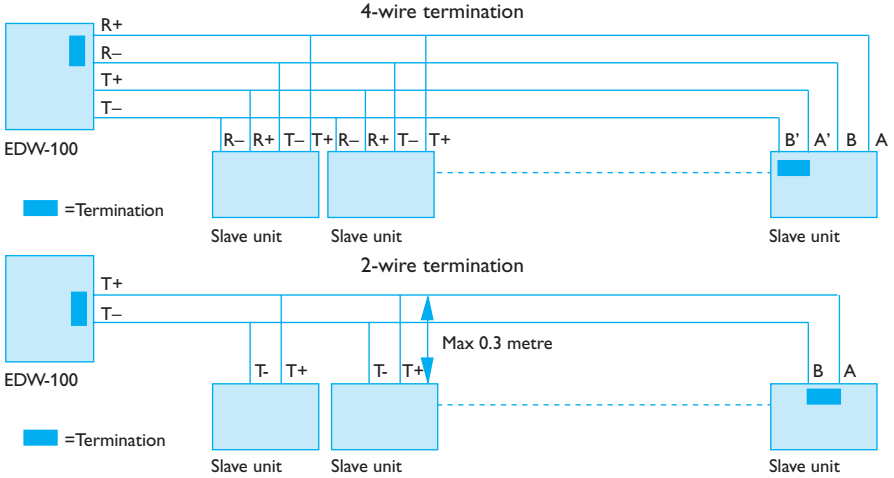

#### Termination recommendations

The RS-422/485 line must be terminated regardless of the cable length. The termination is ideally placed at the extreme ends of the cable see examples above. The description of the RS-422/485 pin outs will vary between manufactures. For some brands the T+ corresponds to A T- to B, R+ to A' and R- to B', but other brands might use some other naming convention. If a unit does not work it can help to swap A and B. If difficulty is being experience contact Westermo for further guidance.

#### One to many using UDP using broadcast or multicast

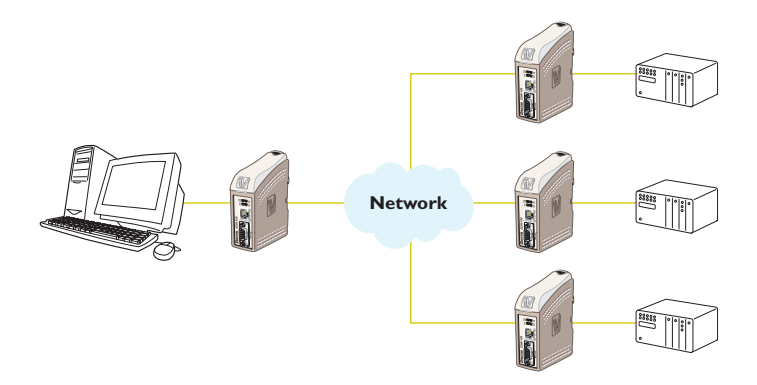

#### Description

The one to many function can be used in place of a traditional RS-422 or RS-485 multidrop application. Data entering one of the EDW-100 will be broadcast or Multicast to any other device in the broadcast or multicast group. A typical application would be a SCADA host computer communicating to a number of PLC's.

#### Point to point using TCP connection, server and client

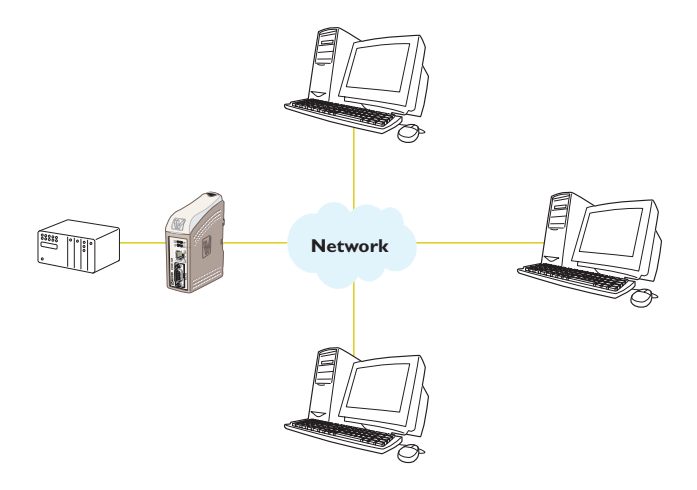

#### Point to point using UDP connection

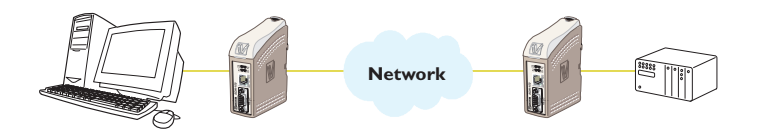

#### Description

In a point to point application the EDW-100 can be to replace or extend a cable link. The distance between the EDW-100 units is only limited by the size of the LAN. Data can be sent across the network using ether UDP or TCP. A typical application would be a SCADA or Data logging application interrogating a sensor or PLC. To understand the differences between a UDP and TCP please see page 16–17.

#### Communication one to many using TCP

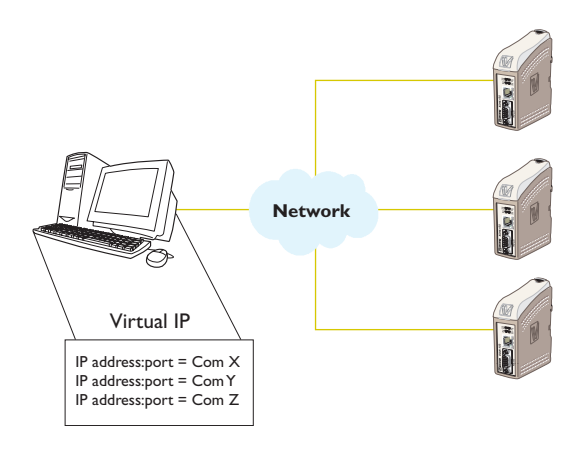

#### Description

Many legacy software applications do not have any facilities to directly use Ethernet but there is a requirement to use a newly installed or existing LAN to communication to many serial devices. This problem is solved by installing a serial port redirection software on the host PC. The redirection software works by creating virtual serial ports on the computer. The Virtual serial port can be selected and use in the same way as a hardware based port. The serial redirection software will encapsulate the serial data in a TCP/IP and send it to the relevant EDW-100 device. The EDW-100 will then strip off the TCP/IP frame and just forward the serial data to the target device. In the reverse direction the EDW-100 will encapsulate the data and the serial redirection software will strip off the TCP/IP frame. The serial redirection software can create up to 255 serial comms ports on a single computer.

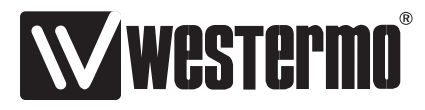

Westermo • SE-640 40 Stora Sundby, Sweden Tel +46 16 42 80 00 Fax +46 16 42 80 01 E-mail: info@westermo.com www.westermo.com

#### Sales Units Westermo Data Communications

China

sales.cn@westermo.com www.cn.westermo.com

France infos@westermo.fr www.westermo.fr

Germany info@westermo.de www.westermo.de **North America** 

info@westermo.com www.westermo.com

Singapore sales@westermo.com.sg www.westermo.com

Sweden info.sverige@westermo.se www.westermo.se United Kingdom sales@westermo.co.uk www.westermo.co.uk

**Other Offices** 

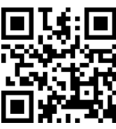

For complete contact information, please visit our website at www.westermo.com/contact or scan the QR code